## 陕西应急安全协会云平台使用手册

1、微信搜索"陕西应急安全协会"(如图 1-1)或手机扫描小
程序二维码(如图 1-2)。

| 18:30         | .ul 🗢 🗩 | S. S. 11 11.           |
|---------------|---------|------------------------|
| ○ 陕西应急安全协会    | ❷ 取消    | .0; <u>()</u> , (), () |
| 使用过的小程序       |         | ARE TO PERSONNEL       |
|               |         | E EM WS                |
| 🚱 陕西应急安全协会云平台 |         | E M & WS               |
|               |         | 0.77                   |
|               |         |                        |
|               |         |                        |

图 1 微信搜索小程序

图 2 小程序二维码

2、输入手机号并获取验证码登录小程序。

3、首页点击"在线报名"查看培训列表,选择报名状态为"未 报名"的培训,点击查看培训详情,培训详情页面点击"立即报 名"。

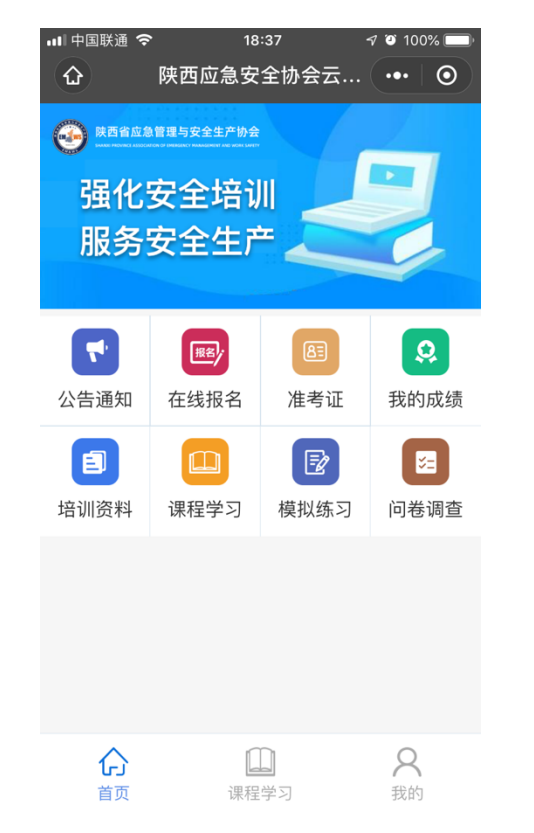

| 12:01                    |                                                                                                    | <b>.111</b> 4G ໜ                                                        |  |  |  |  |
|--------------------------|----------------------------------------------------------------------------------------------------|-------------------------------------------------------------------------|--|--|--|--|
| <                        | 报名详情                                                                                                    | ••• •                                                                   |  |  |  |  |
| 陕西工贸企业安全生产标准化评审人员培训      |                                                                                                    |                                                                         |  |  |  |  |
| 主讲人                      | 崔晓红 孙忠娟 党晓燕 刘占杰                                                                                                    |                                                                         |  |  |  |  |
| 培训对象                     | 评审专家初培、复训人员、评审员私                                                                                                    | 叨培、复训人员                                                                 |  |  |  |  |
| 报名时间                     | 2020-08-24 — 2020-08-31                                                                                                    |                                                                         |  |  |  |  |
| 培训时间                     | 2020-08-24 — 2020-09-27                                                                                                    |                                                                         |  |  |  |  |
| 培训课时                     | 42                                                                                                    |                                                                         |  |  |  |  |
| 培训地点                     | 线上培训                                                                                                    |                                                                         |  |  |  |  |
| 培训方式                     | 线上学习培训及线下上机考试相约                                                                                                    | 拾                                                                       |  |  |  |  |
|                          |                                                                                                    |                                                                         |  |  |  |  |
| 羊情                       |                                                                                                    |                                                                         |  |  |  |  |
| 为提产,二应人要进高标陕级急员求一评准西标安培, | 规范我省安全生产标准化评审<br>(人员业务素质,根据《陕西省<br>(评审工作管理细则(试行)》<br>急安全协会特举办"陕西省企)<br>(化评审人员培训班",培训对<br>(1)<br>(计一次。<br>(关于举办企业安全生产<br>(班的通知》(陕应安协发〔20<br>(请参加培训且资格审查合格的 | 人员管理,<br>企业安全生<br>等文件精神<br>业安全生产<br>象为按照评省<br>标准(平)<br>20) 2号)<br>评审专家和 |  |  |  |  |
| 评审员。                     | 培训采用线上培训与线下考试                                                                                                    | 相结合,由                                                                   |  |  |  |  |

员担任教学工作,学员通过在线观看视频辅导、阅 读文字材料和线下研读培训教材,系统学习掌握相

关行业安全生产标准化评审工作基础知识与基本技

能,并通过在线<u>解答习题,巩固所</u>学知识、检验学

图 3 小程序首页

4、报名页面填写相关信息以及上传相应的证件信息,提交并等 待系统的审核。

5、系统管理员审核之后,学员收到短信通知。进入小程序点击 "我的"-"报名记录",点击培训查看审核是否通过。如通过点击 "去支付"按钮选择相应的支付方式支付,支付成功便报名成功; 如审核不通过,根据审核说明修改报名信息后再次提交并等待审 核。(本期培训由学员单位统一转账)

| 10:19    |                               | .11 4G 📝    |
|----------|-------------------------------|-------------|
| <        | 报名记录                          | ••• •       |
|          | ✓ 已报名                         |             |
| 培训信息     |                               |             |
| 培训名称陕西   | 工贸企业安全生产标准(<br>20200826107    | 比评审人员培训     |
| 化石硼亏 BWZ | 20200826107                   |             |
| ~        | 姓名 屈颖                         |             |
|          | 身份证 61042419<br>联系手机 15721108 | 99302277687 |
|          | 报名类别 评审专家                     |             |
|          |                               |             |
|          |                               |             |
|          |                               |             |
|          |                               |             |
|          |                               |             |
|          |                               |             |
|          |                               |             |
| 医        | 目 5 审核通过                      | t           |

6、收到报名成功信息后便可查看培训资料、进行线上视频学习了,还可做模拟练习题。

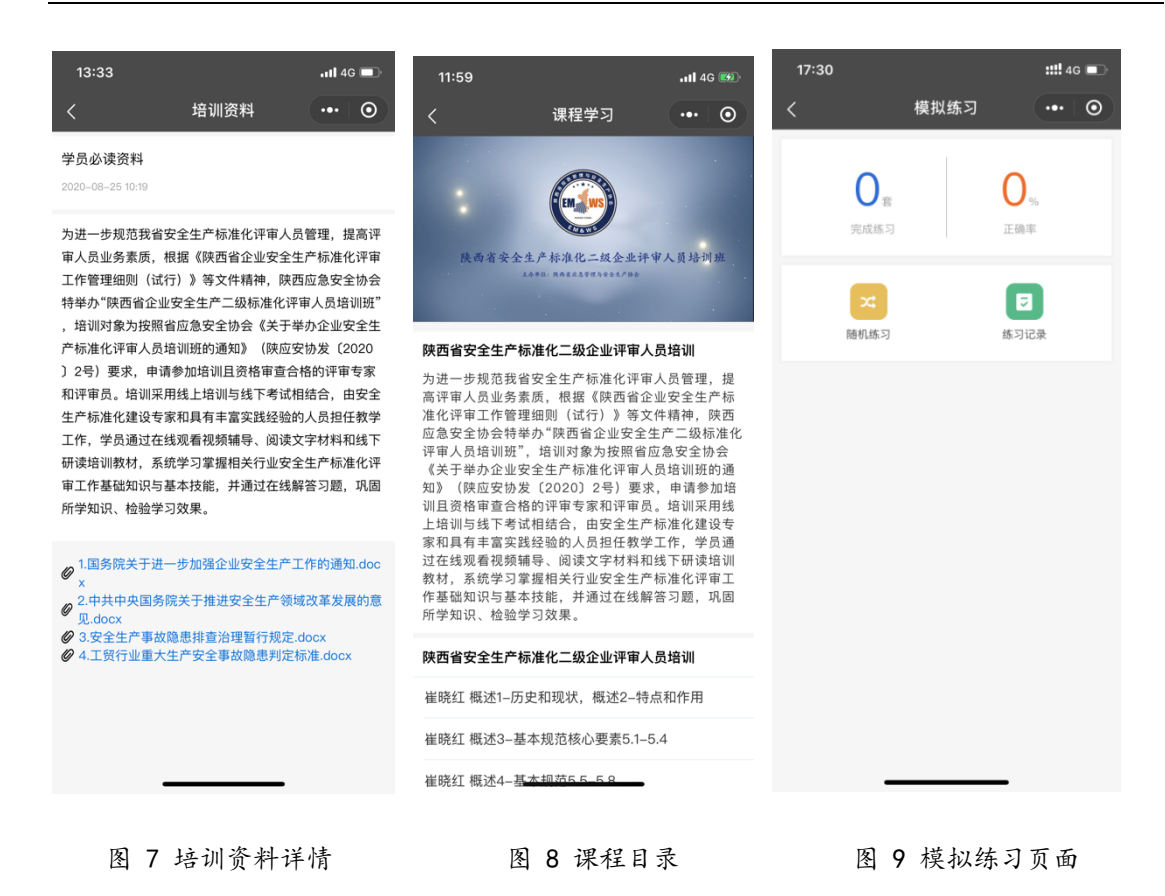

7、在小程序"我的"-"准考证"可查看已安排考试的准考证, 可查看具体准考证信息以及下载或自行打印。

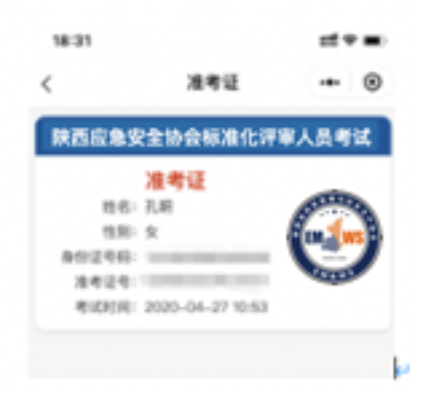

图 10 准考证列表

8、考试完成后,在小程序"我的"-"考试成绩"中可查看相关 考试的成绩。

| 09:15                                  | <b>;;;!  今 </b> •••      |       |
|----------------------------------------|--------------------------|-------|
| <                                      | 考试成绩                     | ••• • |
| <b>陕西应急安</b><br>答题时间:2020-<br>考试状态:不合格 | 全协会标准化评审,<br>04-27 18:46 | 人员培训  |

图 11 考试成绩列表

9、参考考试并合格,协会发放证书后,可在小程序"我的"-"我 的证书"页面,查看已获得的证书信息。

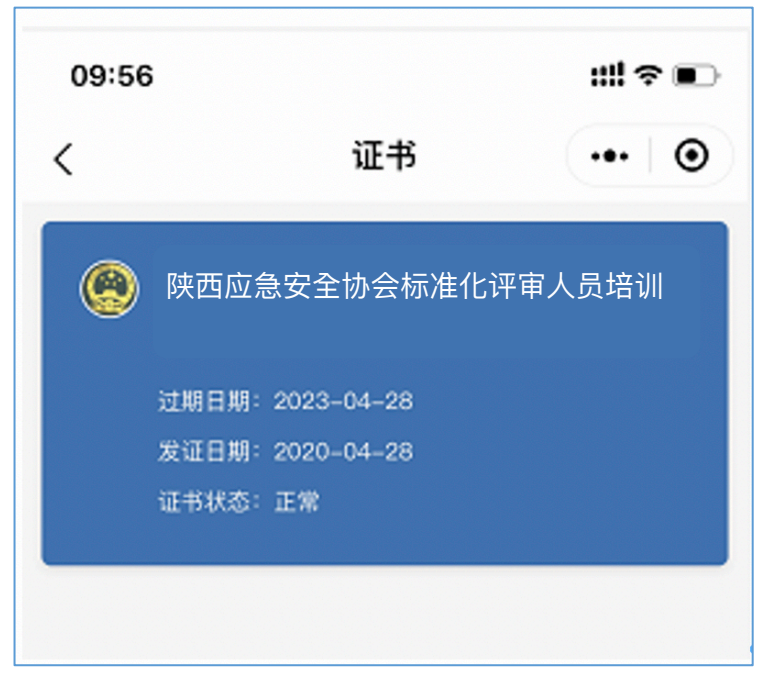

图 12 证书列表